True Image 2013 ールガイド リス ご注意 ●事前にプロダクトキーをご用意ください。インストール中に入力の必要があります。 デスクトップのアイコンをダブルクリックします。 事前にご用意いただいた 64 桁のプロダクトキーを入力し、 5 [次へ]ボタンをクリックします。 True Image 2013 製品設または設用語のプロダクト キー、またはアップグレード プロダクト キーを入力してくだみ ぃ ダブルクリック setup ①入力 [インストール]をクリックします。 2 □ 遠加オブションの設定 図 製品の自動アクティブ化(インターネットへの接続が必要) ②クリック アクティブにとは 「夏る」「次へく a 🕨 🗈 4+5'/2/U セットアップ概要を確認し、[実行]ボタンをクリック 6 クリック します。 →インストールを開始します。 True Image 2013 ゴログラム・ファイルのコピーを開始する環境ができました。設定を確認または実更する場合は、 原石をグリックしてくため、以佐会を確認したら、「銀行」をプリックします。 [同意する]にチェックをつけ、[次へ]ボタンをクリッ 名前 3 名前 True Image 虫社名 Acronis 11-ジョン・ 16.05551 コンボーキント: Tub Fange 2013 ゴータブル メディア ビルダ 保存先 CNA--クします。 🖓 True Image 2013 IFIF7た C#Program Files#Acr インストール対象: すべてのユーザー 🤊 Acronis 以下の使用許諾契約者よくお読みください。本使用許諾契約の条件に同意される場合は、同意する」を選択してください。 クリック Acronis 取引条件 ■ 展る ■ 第17 = 年+3-1214 電型 エメゴーゾーライセンス契約 オンラインバックアップサービス契約 ソオ・ウェアッイセンスおよびオンラインバックアップサービスに適用可能な一般条件 プライパシー・ボリシー - \* ^v=-オッフトウェアおよび Acrei 完了画面が表示されたら、[完了]ボタンをクリックし 木契約は、Aeronis ソフトウェア、Aeronis オンラインバックアップソフトウェアおよび A オンラインバックアップサービスの利用について規定するものです。 ①チェック ②クリック ます。 ronisの連絡先 同意する True Image 2013 ++2424 本製品の改善にご協力いただける場合は、「このプログ Δ ⊘ True Image は正常にインストールされました。 ラムに参加]にチェックをつけ、[次へ]ボタンをクリッ クします。 🔁 True Image 2013 クリック Acronis 力スタマ エクスペリエンス ブログラム (ACEP)にご参加(ださい。ご参加、ただきますと、時折、匿名の統計データな Acronis に送信されます。 アパロニアはよる事情におよりサービスを開催できなどにまた。アパロニスを認めた事体の成在のニーアの分子 なく、物理なこここれであるとかたと思いませんである時に、ロシャパンを聞いたのションドレンである サインスのとならまたす。アパコニスを超したパングマーサンであるが、回答用いていた。マンドレンである からいたいためです。アパコニスを超したパングマーサンであるが、回答用いていたいたか、シードバングを あるかといたがきずまにす。アパコニスを超したパングマーサンであるが、回答用いていたが、ロシードバングを あるかといたがきずまにます。 アプリケーション教育会します 東イ 新たに用意されたカスラマエクスペリエンスプログラム(CEP)は、すべてのお客様がアクロニス製品の機能、IB計1、 制に電観していただくとかできる新しい方法です。お客様はエのプログラムを利用して、ホストニンビニーのあたが感 想マンクのハードウェア構成や、大使用する構造、あまり使用しない場合にごの構成の仕様などをアクロニスに 巻くいただくことができます。この特徴は、アクロニス撮話やおく使用されや観察を目上さきたかに改立てられます これでインストールは完了です。 CEPIに参加することを認すたと、お客心のレードウェア構成やアンスに入場したのに設立てられて CEPIに参加することを認すたと、お客心のレードウェア構成やアンスに入場しの使用以引い置する4400であ 相美されます。お客心のたる相、日常、電信等・ペード・バンガなCOMAパーラが収留したことはおから ム、CEP・の参加は生まですが、CEPの最終目的は、お客物のこーズに合わせていたうようなのにとき続 ドンスに切ります。 次にアクティブ化(次ページ)をおこなってください。 ①チェック ②クリック Pのしくみについて教えてください。 展る 次へ キャンセル

٦

## アクティブ化する

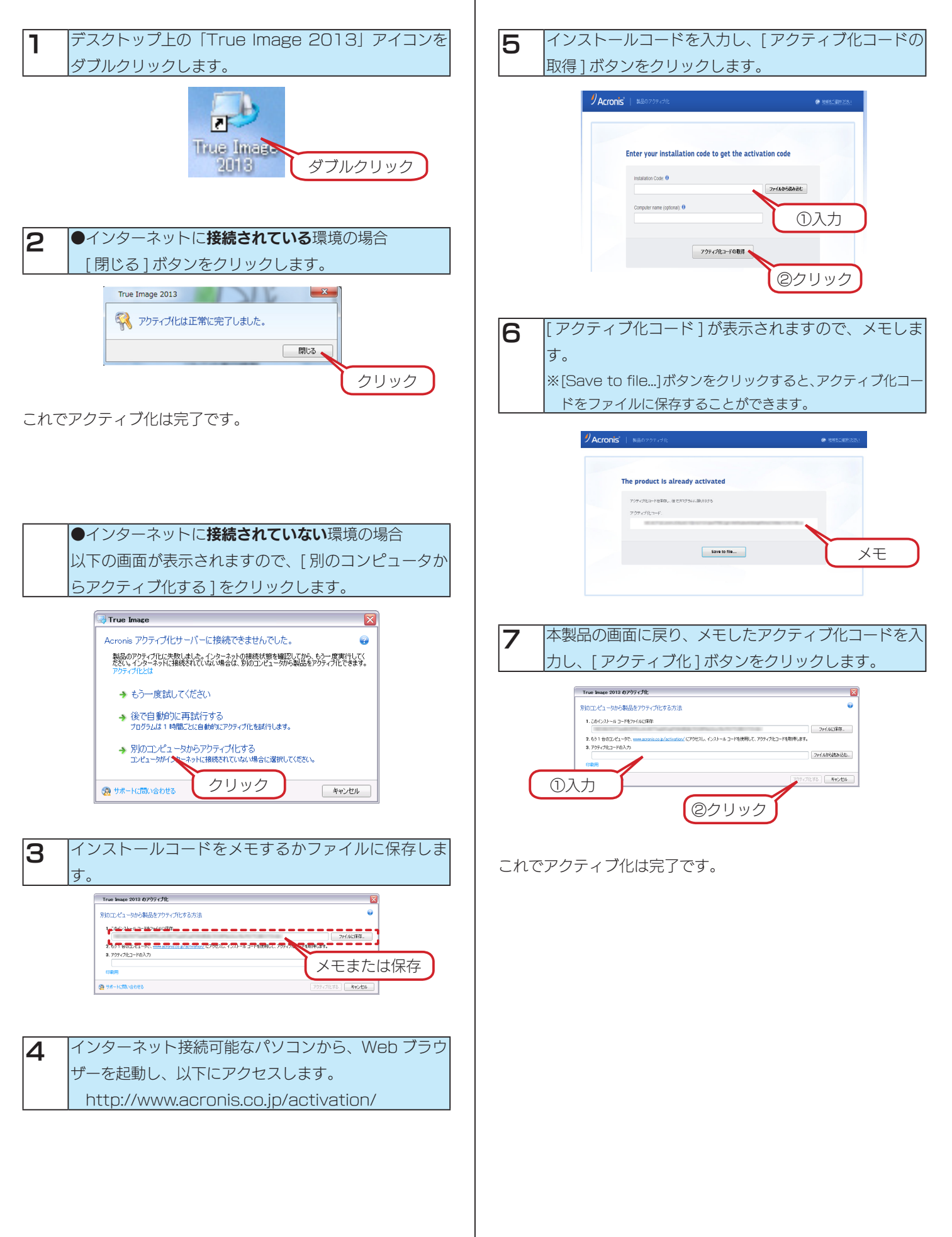

## お問い合わせ先

## お問い合わせは、サポートセンターへ

<ご用意いただく情報>

製品情報(製品名、シリアル番号など)、パソコンや接続機器の情報(型番、OSなど)

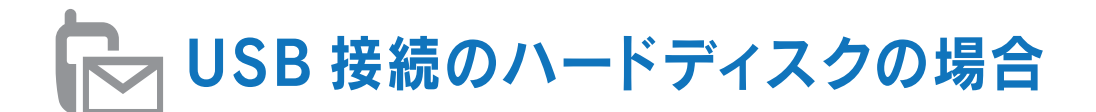

**電話:050-3116-3020** ※受付時間 9:00~17:00 月~金曜日(祝祭日をのぞく) FAX:076-260-3360 インターネット:http://www.iodata.jp/support/

🕞 LAN DISK(ネットワーク接続のハードディスク)の場合

**電話:050-3116-3025** ※受付時間 9:00~17:00 月~金曜日(祝祭日をのぞく) FAX:076-260-3360

インターネット: http://www.iodata.jp/support/